## Installing Read&Write on Windows

Read&Write is a text-to-speech reading and study tool available to all GBC students, faculty, and staff.

- 1. Go to the <u>Read&Write website</u>. This link opens the product website in a new tab.
- Scroll down the page and click the Get your free 30-day trial button.

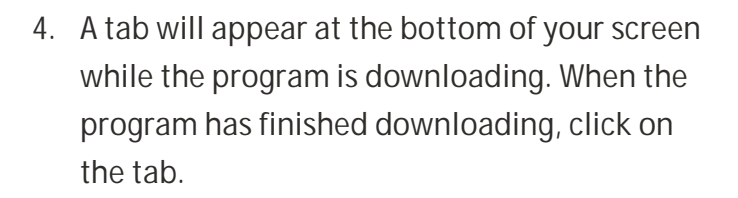

 When you click on the tab, you will be prompted to install the program. Click Accept and Install to accept the user terms and start.

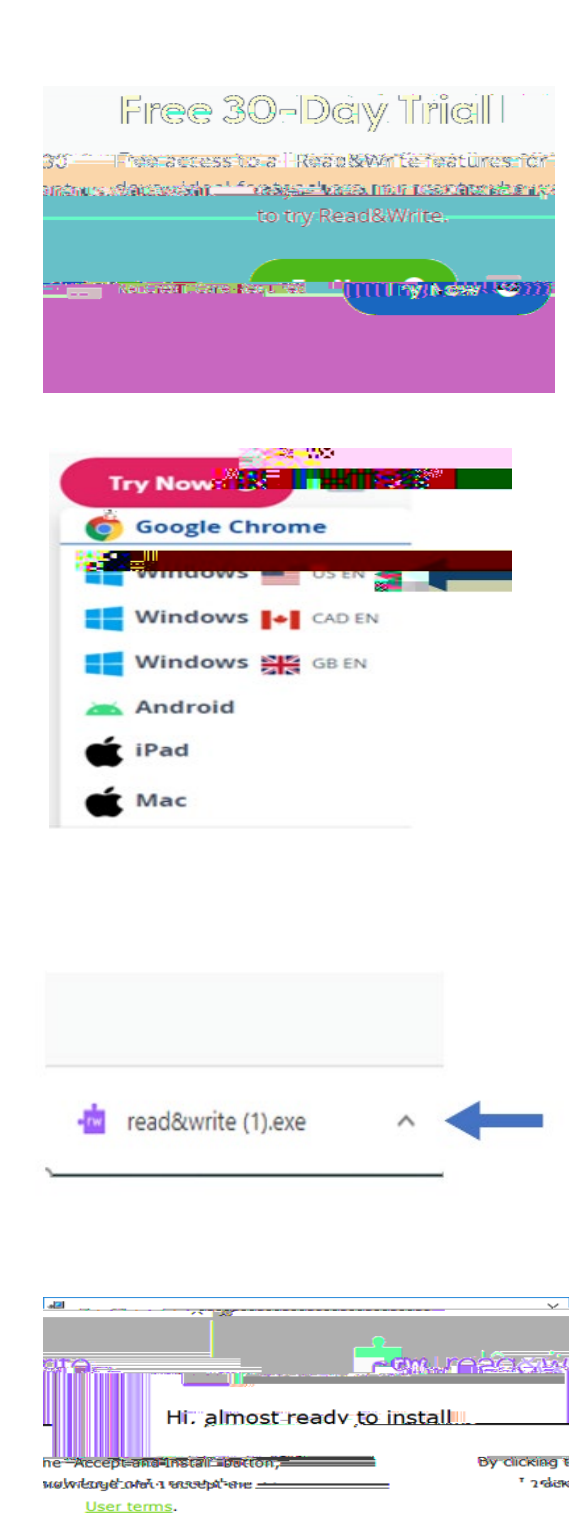

<u>isten sibhsoq</u>eaa

1.4

6. After the installation completes, the Read&Write app will appear on your desktop. You will need to go to your desktop and click on the app icon.

8. Click Sign in with Google. Enter your

gbcnv.edu email address and click Next.

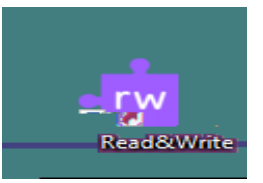

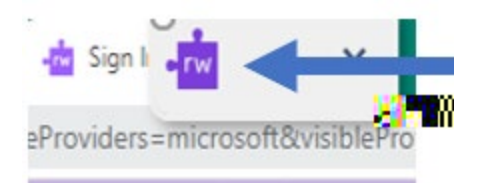

read&write

 It here! Since this is the first time you've
used Read&Write for Windows, we need you
to authorize with one of these providers:

 Sign in with General

 Sign in with Microsoft

 My Workplace email

 Use Take Home
 Show More

 We take your data spectrum entouch: Based ever

 Privacy Policy

 You

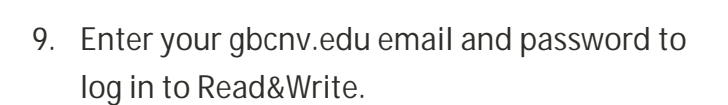

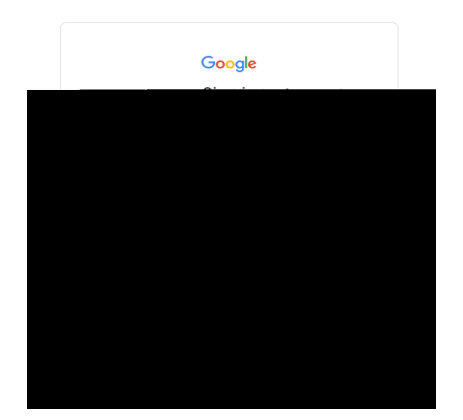

10. The Read&Write toolbar will appear at the top of your screen. To learn what each icon does, please see the Read&Write Features Guide.

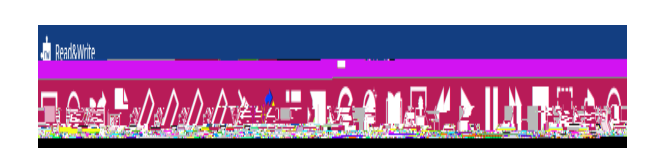